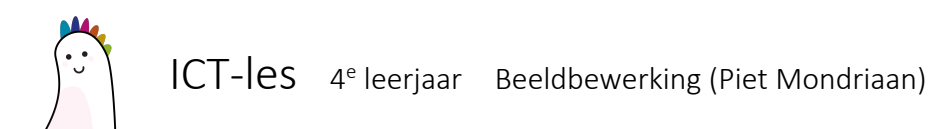

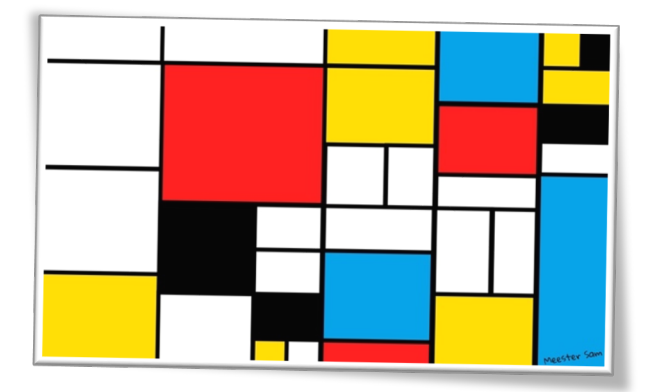

## In- & uitzoomen

Klik op het vergrootglas.

Rechts op het scherm kan je nu inzoomen (+) en uitzoomen (-)

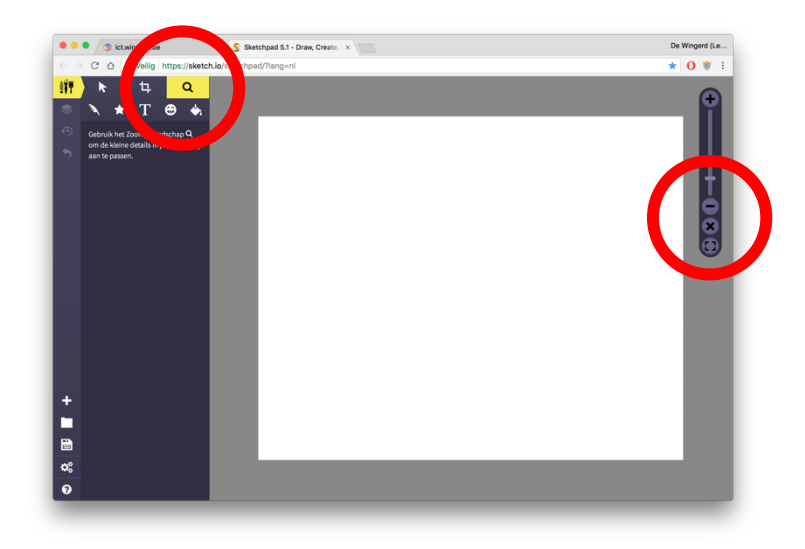

## Een rechthoek tekenen

Kies voor de 'vormentool'. Kies bij het soort vorm voor 'rechthoek'

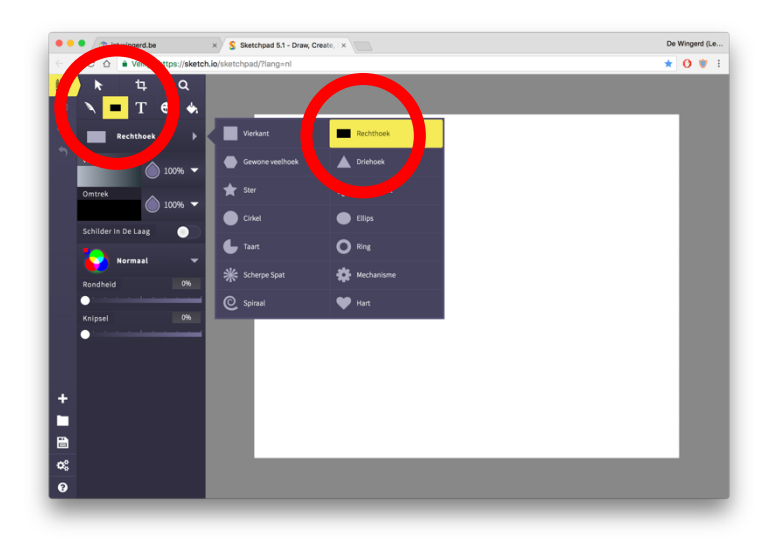

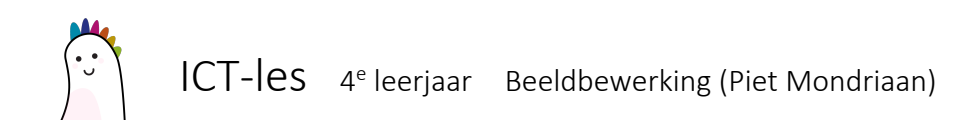

## Kleuren en lijnen instellen

Kies bij je vorm eerst een 'vulkleur'.

Kies dan bij 'omtrek' voor een zwarte lijn.

Zet ook zeker de 'Lijnbreedte' juist, voor deze tekening ongeveer in het midden.

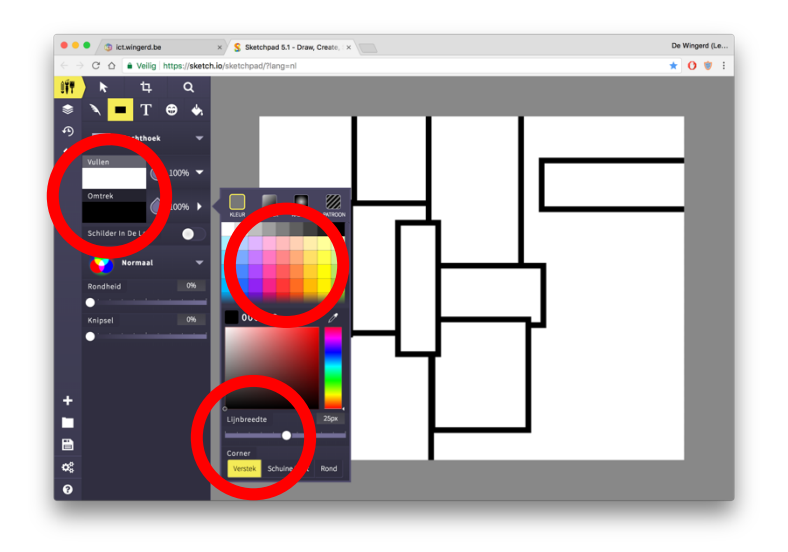

## Afwerken

Nu kan je met de selectietool (het pijltje links bovenaan) elke rechthoek nog aanpassen. Maak ze groter of kleiner waar nodig, verschuif ze zodat ze mooi uitlijnen.

Met deze tool krijg je bij elke rechthoek die je selecteert ook telkens de kleurinstellingen te zien. Nu kan je dus makkelijk gaan kiezen welke rechthoeken je welke kleur geeft.

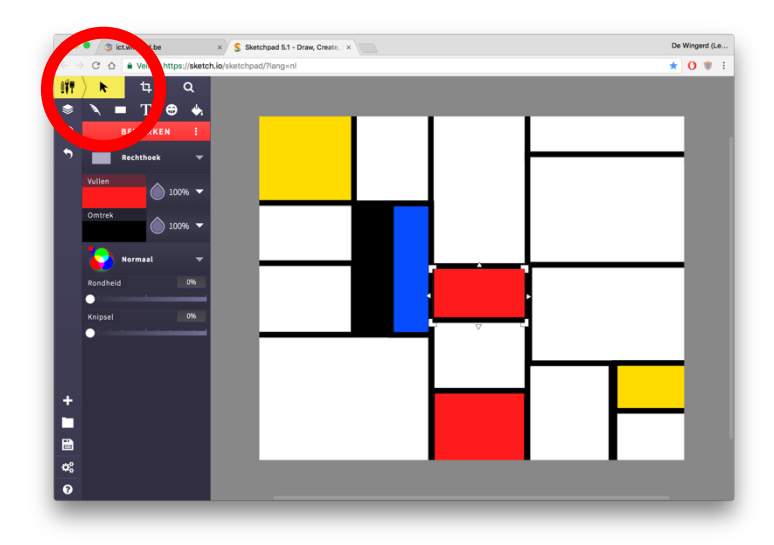